## 準備する(確認・設定)

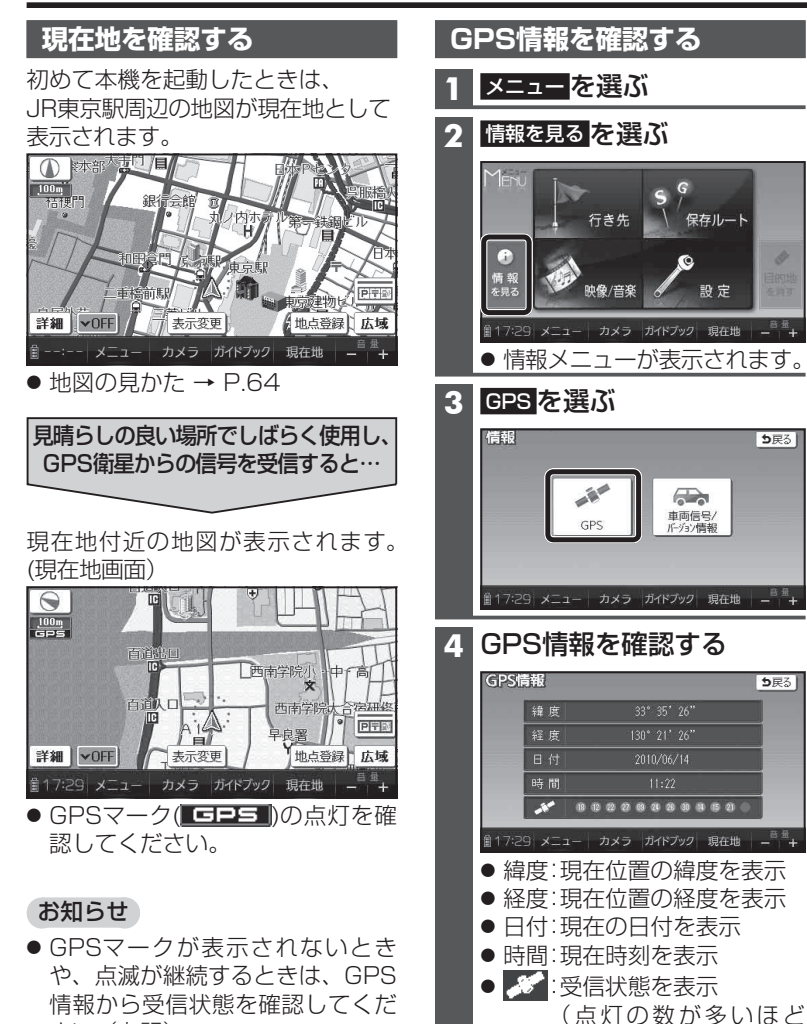

**5**戻る

**5**戻る

受信状態が良好)

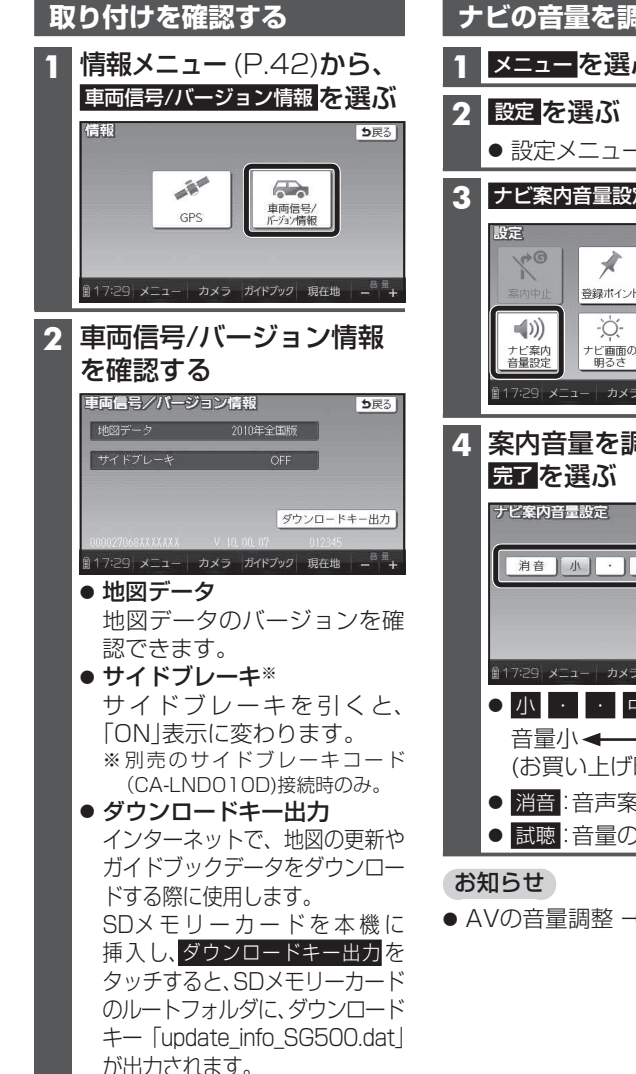

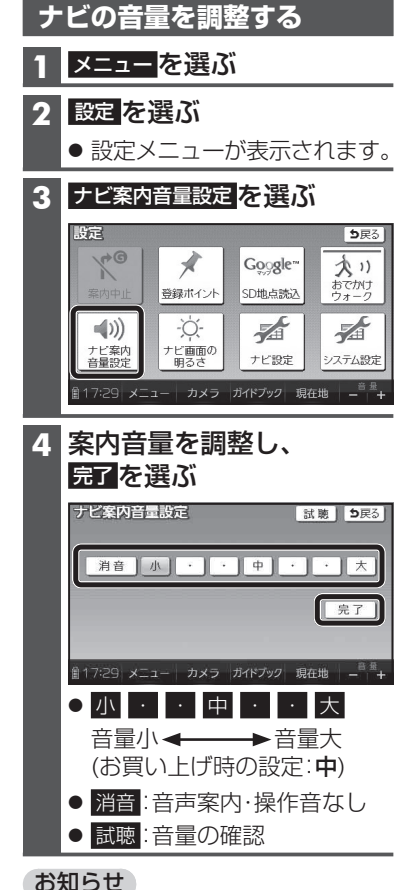

AVの音量調整 → P.146

さい。(右記) ● 室内でご使用になるときは、GPS 衛星からの信号を受信しにくいた め、正しい現在地が表示されない 場合があります。

● 年度更新地図データは、当社サイト にてダウンロード販売する予定 です。(2011年12月頃 配信予定)

はじめに

準備する(確認・設定